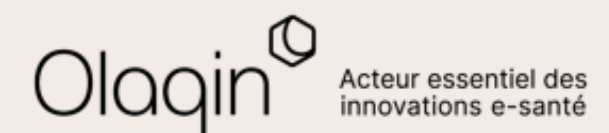

# Stellair Intégral

# Note de version

Évolutions du mois de octobre 2022

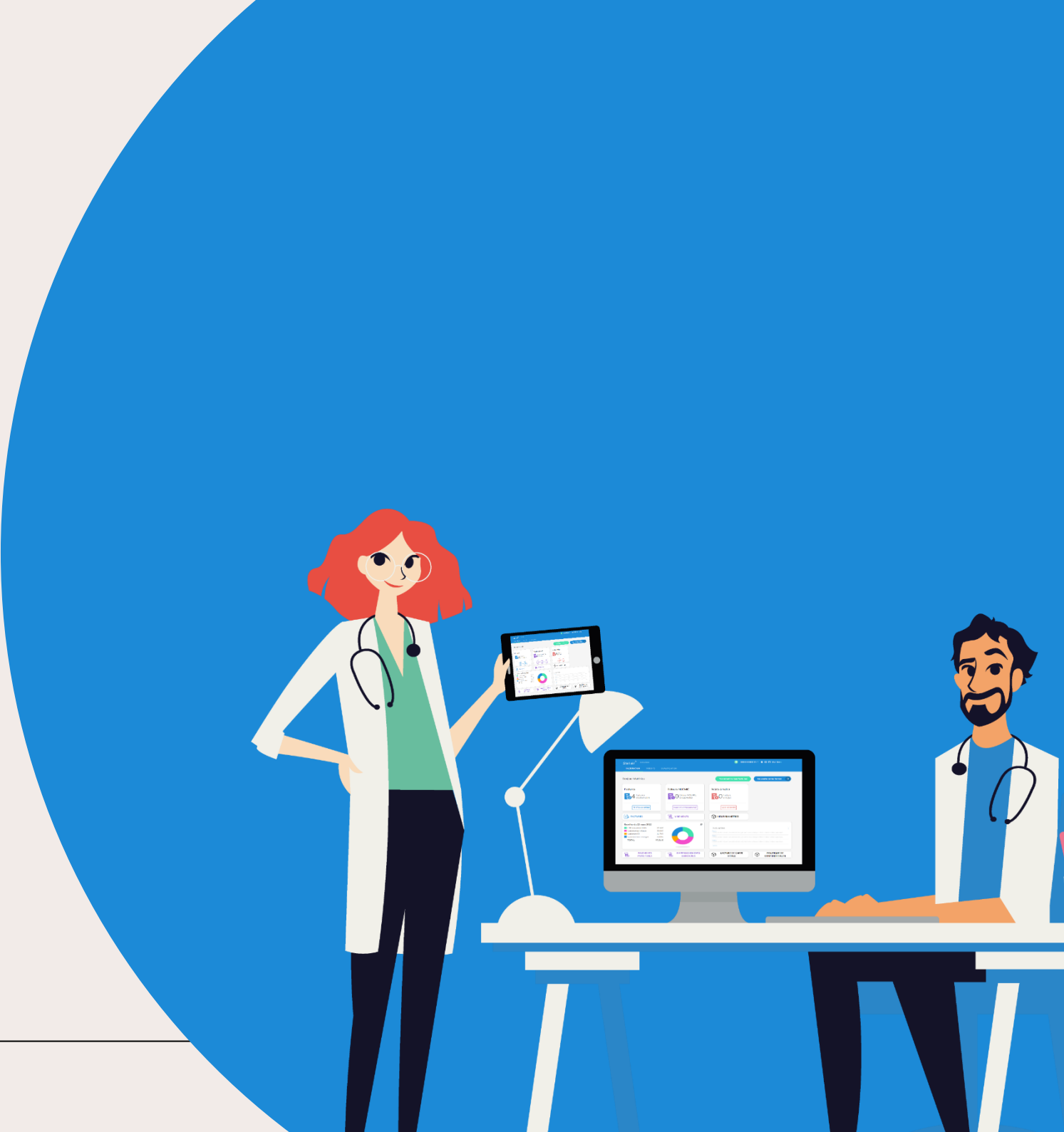

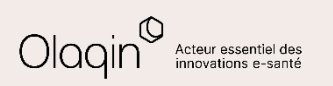

# Sommaire

| • | Améliorations                                                                                                    | <u>3 à 6</u>         |
|---|----------------------------------------------------------------------------------------------------|----------------------|
|   | <ul> <li>Enregistrement d'un nouveau patient sans connaître son NIR</li> <li>Traitement des rejets dus à un changement de CPS</li> <li>Marquer une feuille de soins papier comme imprimée</li> </ul> | 3<br>4<br>5          |
| • | <ul> <li>Evolutions réglementaires</li> <li>✓ Soins non programmés, Mission Retrouve Ton Cap, IK, et Téléconsultations</li> </ul>                                                                    | <u>6</u><br><u>6</u> |
| • | Tutoriels                                                                                                    | <u>7 à 11</u>        |

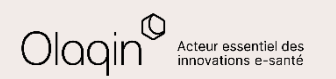

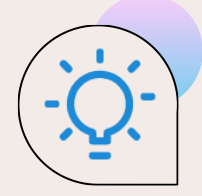

## Enregistrement d'un nouveau patient sans connaître son NIR

#### QU'EST-CE QUE C'EST

Stellair vous permet maintenant de **rechercher un NIR** lors de l'enregistrement d'un nouveau patient sans présence de sa carte Vitale.

Pour cela, il vous faudra renseigner les informations de l'assuré suivantes :

- Nom de l'assuré
- Prénom de l'assuré
- Sexe de l'assuré
- Date de naissance de l'assuré

### 

Cette évolution vous permet de gagner du temps en obtenant directement le NIR du patient dans le cas où celui-ci n'a ni sa carte Vitale ni d'attestation de l'Assurance Maladie à vous présenter.

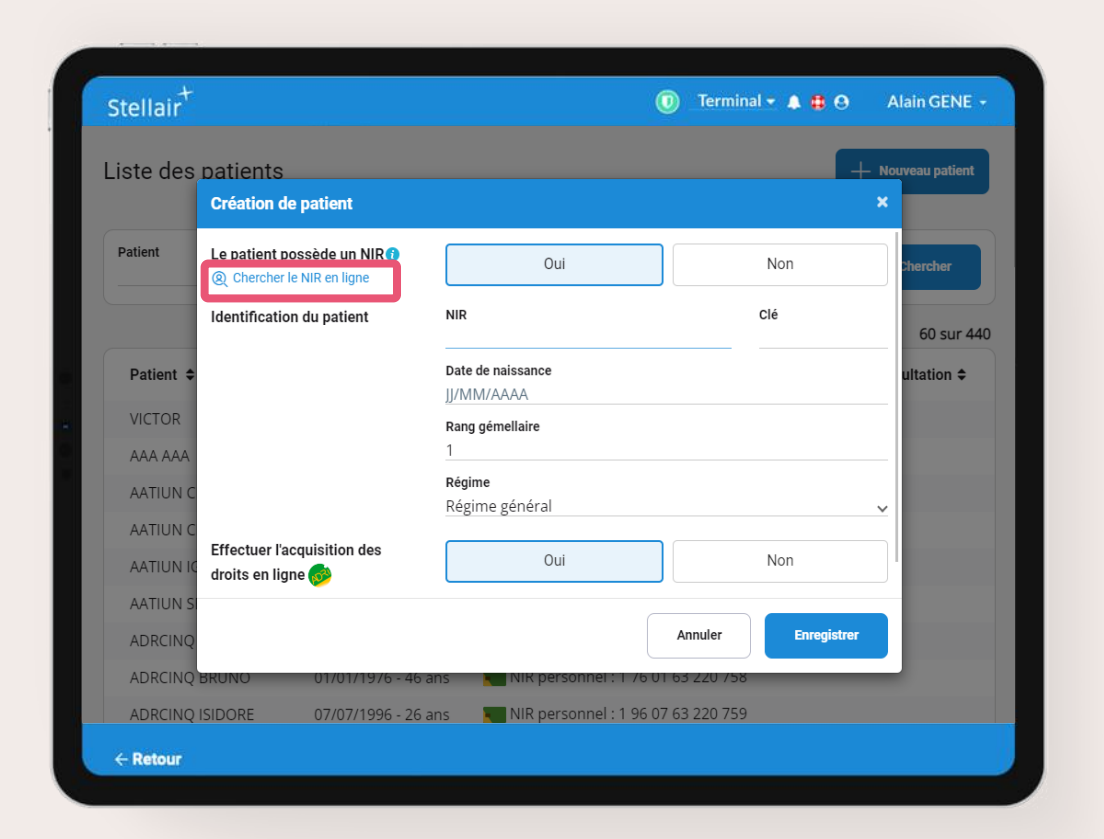

#### Voir le tutoriel

#### Olagin<sup>®</sup> Acteur essentiel des innovations e-santé

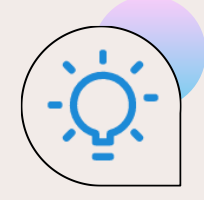

# Traitement des rejets dus à un changement de CPS

#### •••

#### QU'EST-CE QUE C'EST

Lorsque vous recevez une **nouvelle CPS**, l'Assurance Maladie révoque automatiquement l'ancienne. Cela entraîne parfois le rejet technique d'un grand nombre de FSE qui ont été signées avec votre ancienne CPS.

Il vous sera désormais possible de retraiter toutes ces FSE depuis le détail des lots rejetés. Les signatures effectuées avec l'ancienne carte seront retirées pour que vous puissiez tout resigner avec la nouvelle carte.

#### LES BÉNÉFICES

Stellair vous simplifie le traitement de ce type de rejet et vous fait gagner du temps administratif.

Les FSE ainsi retraitées conserveront les signatures Vitale initiales et il ne sera donc pas nécessaire d'imprimer et envoyer les duplicata papiers.

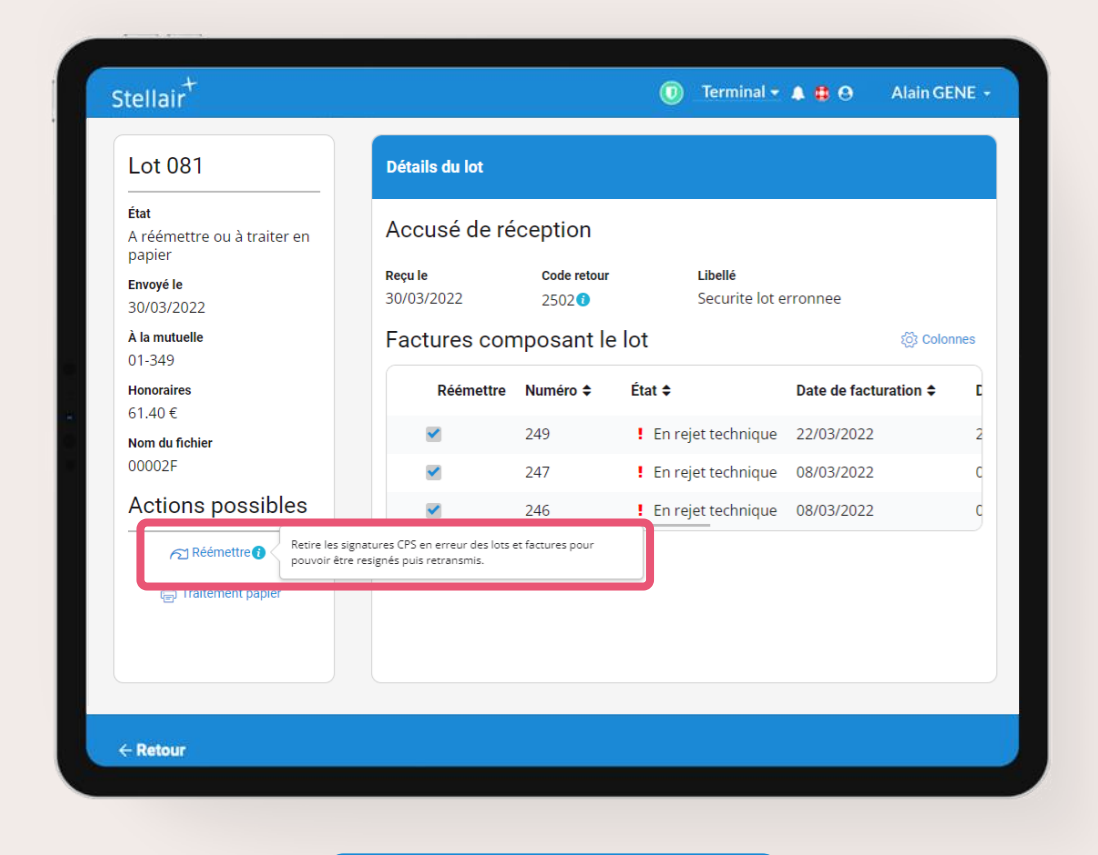

#### Voir le tutoriel

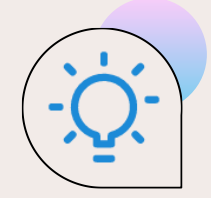

# Marquer une feuille de soins papier comme imprimée

#### • QU'EST-CE QUE C'EST

Lorsqu'une feuille de soins papier est enregistrée dans Stellair, il vous est maintenant possible de la marquer comme « Imprimée ».

Si des remboursements sont attendus des caisses ou mutuelles, la feuille de soins passera à l'état « En cours de traitement » dans l'attente de la réception d'un retour NOEMIE de paiement.

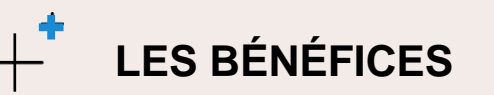

Si vous avez choisi l'option de traitement des feuilles de soins papier dans Stellair, alors vous obtiendrez une optimisation du suivi de vos factures et recettes.

| Stellair                                      |                        |                               |        | 0                     | Terminal 👻 🌲 🤀   | Θ Alain GENE -                  |
|-----------------------------------------------|------------------------|-------------------------------|--------|-----------------------|------------------|---------------------------------|
| Mes factu                                     | ures                   |                               |        |                       | ك                | r Exporter ැබූ Colonnes         |
| <ul> <li>Date de</li> <li>Date des</li> </ul> | facturation<br>s soins | <b>Période</b><br>Aujourd'hui |        | ✓ Le 29/09/202        | 2                | Chercher<br>Recherche avancée v |
|                                               |                        |                               |        |                       |                  | 2 sur 2                         |
| Numéro 🖨                                      | État 🗢                 |                               | Type 🗘 | Date de facturation 🗢 | Date des soins 🗢 | Patient 🗢                       |
| 186                                           | ✓ Imprimée             |                               | Papier | 29/09/2022            | 29/09/2022       | ADRDEUX AUGUSTE                 |
| 185                                           | 📽 En cours d           | e traitement                  | Papier | 29/09/2022            | 29/09/2022       | ADRDEUX AUGUSTE                 |
|                                               |                        |                               |        |                       |                  |                                 |
|                                               |                        |                               |        |                       |                  |                                 |
|                                               |                        |                               |        |                       |                  |                                 |
|                                               |                        |                               |        |                       |                  |                                 |
|                                               |                        |                               |        |                       |                  |                                 |
| ← Retour                                      |                        |                               |        |                       |                  |                                 |
|                                               |                        |                               |        |                       |                  |                                 |

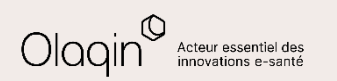

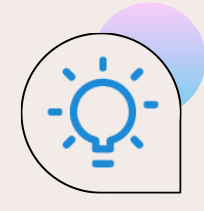

# **Evolutions réglementaires**

#### Téléconsultations : fin de la prise en charge à 100%

Depuis le 1er octobre 2022, les téléconsultations ne sont plus prises en charge à 100% pour tous les patients.

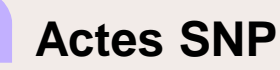

Les généralistes qui prennent en charge des patients après orientation par le centre 15 ou le service d'accès aux soins (SAS) peuvent bénéficier d'un supplément de rémunération de 15 € pour tout acte de soins non programmés (SNP) facturé au tarif opposable, hors patientèle médecin traitant, réalisé dans les 48 heures et en dehors des horaires de la permanence de soins ambulatoires. La consultation réalisée hors parcours de soins doit être facturée avec le parcours de soins « Urgence ». Ce supplément est plafonné à 20 cotations hebdomadaires par médecin. Cette mesure est applicable depuis le 13 juillet 2022.

#### Actes BTC et STC

Dans le cadre de la généralisation de la mission « Retrouve ton Cap » au 1er septembre 2022 afin de lutter contre l'obésité des enfants, deux nouveaux actes ont été créés.

- Acte BTC : Bilan Mission Retrouve Ton Cap, coté à 80 €
- Acte STC : Suivi Mission Retrouve Ton Cap, coté à 110 €

Pour en savoir plus fiche\_presentation\_retrouve\_ton\_cap (ameli.fr)

#### Revalorisation des indemnités kilométriques

La mesure de revalorisation des indemnités kilométriques (IK, IKS, IKM) et majorations de déplacements (IF, MD, ...) est prolongée jusqu'au 31 décembre 2022.

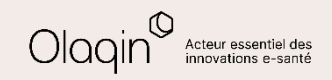

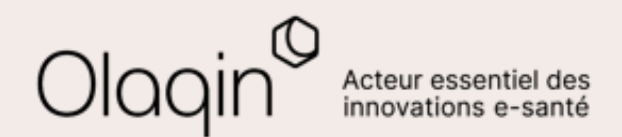

# Stellair Intégral TUTORIELS

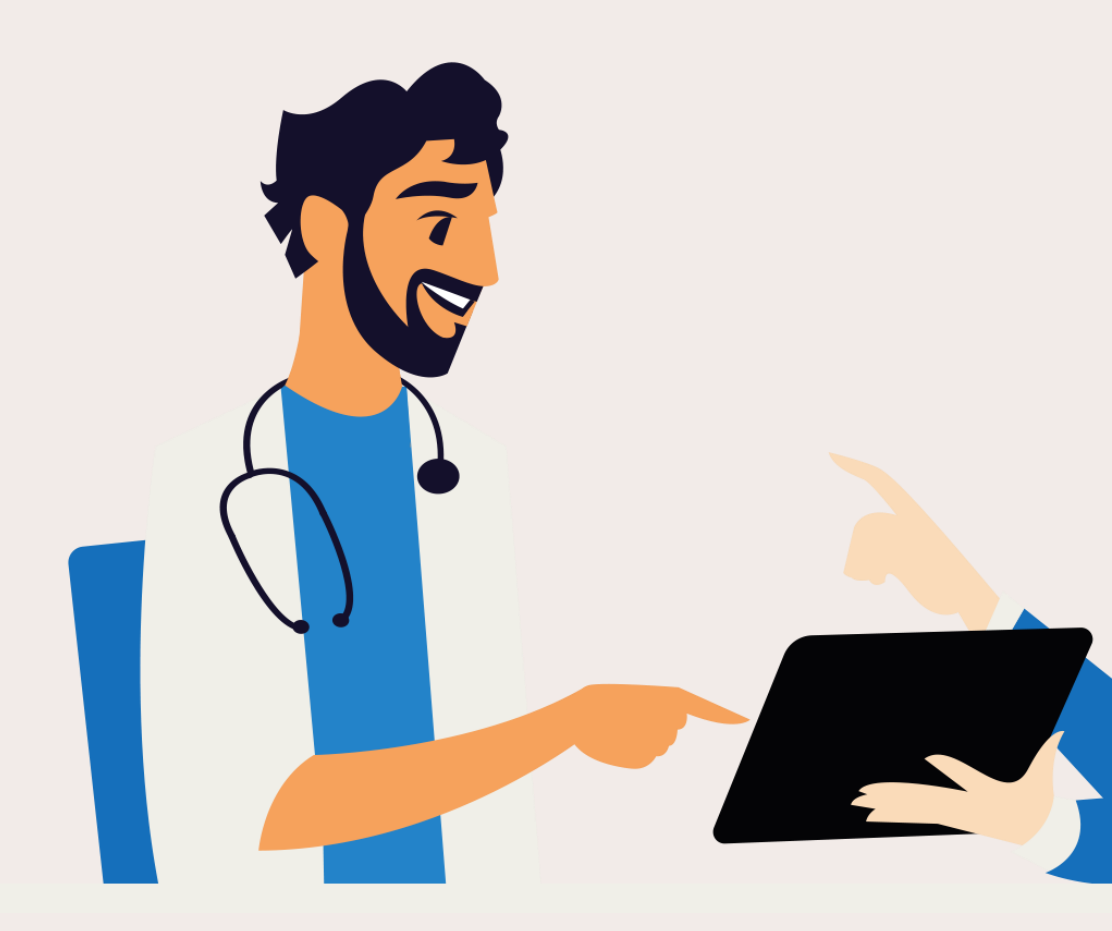

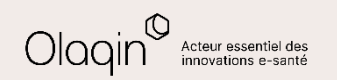

← <u>Retour</u>

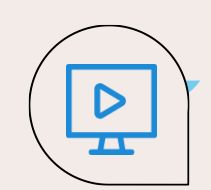

## Enregistrement d'un nouveau patient sans connaître son NIR

| ste des patients |                      |                                      | + Nouveau patient            |
|------------------|----------------------|--------------------------------------|------------------------------|
|                  |                      | •                                    |                              |
| atient           |                      |                                      | Chercher                     |
|                  |                      |                                      | 60 sur 440                   |
| Patient 🗢        | Âge 🗢                | NIR                                  | Date dernière consultation 🗢 |
| VICTOR           | 14/07/1910 - 112 ans | 🧒 NIR personnel : 1 10 07 63 220 750 | 31/05/2022                   |
| AAA AAA          | 01/01/2000 - 22 ans  | 📝 NIR personnel : 1 11 11 11 111 111 |                              |
| AATIUN CECILE    | 30/09/1965 - 56 ans  | NIR personnel : 2 65 09 63 220 102   | 31/08/2022                   |
| AATIUN CECILE    | 30/09/1965 - 56 ans  | 👅 NIR assuré : 1 60 10 63 220 118    | 19/10/2021                   |
| AATIUN IGOR      | 20/10/1960 - 61 ans  | 👅 NIR personnel : 1 60 10 63 220 118 |                              |
| AATIUN SERGE     | 10/12/1995 - 26 ans  | 👅 NIR assuré : 1 60 10 63 220 118    |                              |
| ADRCINQ BRUNO    | 01/01/1976 - 46 ans  | NIR personnel : 1 76 01 63 220 758   |                              |
| ADRCINQ BRUNO    | 01/01/1976 - 46 ans  | NIR personnel : 1 76 01 63 220 758   |                              |
| ADRCINQ ISIDORE  | 07/07/1996 - 26 ans  | 👅 NIR personnel : 1 96 07 63 220 759 |                              |

Cliquez sur Nouveau patient depuis

| ste des pa  | atients                                               |                 | <b>F</b> +         | • Nouveau patient |
|-------------|-------------------------------------------------------|-----------------|--------------------|-------------------|
| С           | réation de patient                                    |                 |                    | ×                 |
| tient L     | e natient nossède un NIR®<br>Chercher le NIR en ligne | Oui             | Non                | Chercher          |
| 10          | dentification du patient                              | NIR             | Clé                | 60 sur 440        |
| Patient 🗢   |                                                       |                 |                    | ultation 🗢        |
| VICTOR      |                                                       | Rang gémellaire |                    |                   |
| AAA AAA     |                                                       | 1<br>Régime     |                    |                   |
| AATIUN C    |                                                       | Régime général  |                    | <u>~</u>          |
| AATIUN IC d | ffectuer l'acquisition des<br>roits en ligne 🧒        | Oui             | Non                |                   |
| AATIUN SI   |                                                       |                 |                    |                   |
| ADRCINQ     |                                                       | A               | nnuler Enregistrer |                   |

#### Cliquez sur Chercher le NIR en ligne

| Liste des              | patients                   |                                 |      | Nouveau patient   |
|------------------------|----------------------------|---------------------------------|------|-------------------|
|                        | Chercher un NIR            |                                 |      | ×                 |
| Pauent                 | Identification de l'assuré | Nom de naissance<br>LAURENT     |      | chercher<br>6 sur |
| Patient 🗢              |                            | ADRDEUX                         |      | _ + tation ≎      |
|                        |                            | Sexe<br>Masculin                |      |                   |
| ESSAI ALA<br>ESSAI ALE |                            | Date de naissance<br>01/01/1981 |      |                   |
| ESSAI ALE<br>ESSAI ART | Le patient est l'assuré    | Oui                             | Non  |                   |
|                        | Annuler                    |                                 | Cher | cher              |
|                        |                            |                                 |      |                   |

Renseignez l'identification de l'assuré auquel est rattaché le patient

Cliquez sur Chercher

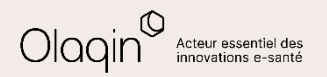

← <u>Retour</u>

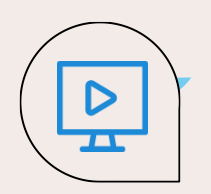

## Enregistrement d'un nouveau patient sans connaître son NIR

|  | Sexe                                               |  |
|--|----------------------------------------------------|--|
|  | Masculin                                           |  |
|  | Date de naissa 💙<br>Appel du service INSi en cours |  |
|  |                                                    |  |
|  |                                                    |  |
|  |                                                    |  |
|  |                                                    |  |
|  |                                                    |  |

Stellair interroge les téléservices de l'Assurance Maladie

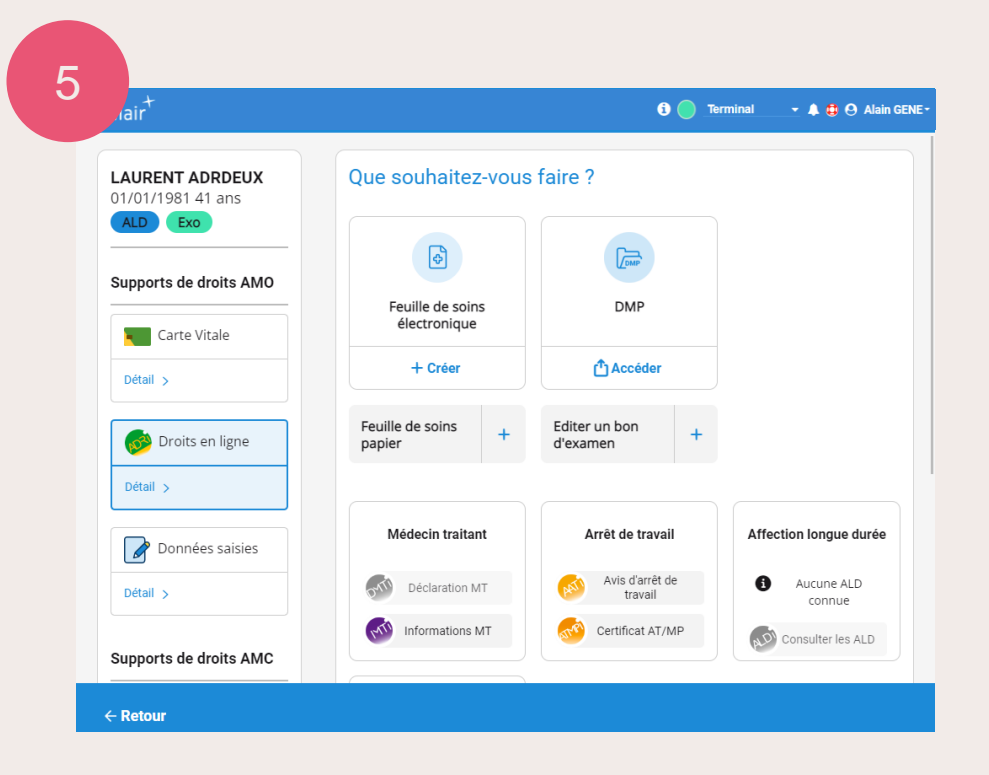

Stellair récupère automatiquement le NIR du patient ainsi que ses **Droits en ligne** à l'aide des téléservices de l'Assurance Maladie ← <u>Retour</u>

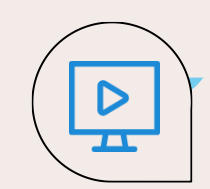

### Traitement des rejets dus à un changement de CPS

|                                                                                                    | 2                                                                                                    | 3                                                                                                    |
|----------------------------------------------------------------------------------------------------|----------------------------------------------------------------------------------------------------|----------------------------------------------------------------------------------------------------|
| lair <sup>+</sup> O Terminal → ♣ @ Alain GENE-                                                                                                    | ,∫air <sup>+</sup> Ø                                                                                                    | GENE- rair <sup>™</sup> 0  Terminal - A & O                                                                                                    |
| Itulaire   CABINET DR GENE (99119903)   Lete des patient   O   O   Facture à transmettre   O   Composition   Composition | Incidents techniques         Suméro +       Date d'envoi +       Envoyé à +       Montant total +       Nombre de factures +       Date de rejet +         169       03/10/2022       01-349       35.61 €       1       03/10/2022         170       03/10/2022       01-349       50.00 €       1       03/10/2022 | Lot 169       Détails du lot         État       A réémettre ou à traiter en papier         Envoyé le       03/10/2022         03/10/2022       A la mutuelle         01-349       Honoraires         35.61 €       Nom du fichier         00003Z       Actions possibles         Réémettre values puis retransmis.       250 € En rejet technique Dégradée 15/12/200 |
| Consulter la liste                                                                                                    | ← Retour                                                                                                    | ← Retour                                                                                                    |
| Cliquez sur Lots en rejet depuis<br>votre tableau de bord pour accéder<br>aux lots en rejet technique                                                                                                    | <b>Cliquez</b> sur le lot en rejet pour accéder<br>à ses détails                                                                                                    | Cliquez sur Réémettre                                                                                                    |

← Retour

# D

## Traitement des rejets dus à un changement de CPS

5

| _ot 080                                                                 | Détails du lot                       |                                           |                                         |                 |
|-------------------------------------------------------------------------|--------------------------------------|-------------------------------------------|-----------------------------------------|-----------------|
| tat<br>A réémettre ou à traiter en<br>Japier<br>Invoyé le<br>17/03/2022 | Accusé de r<br>Reçu le<br>07/03/2022 | réception<br>code retour<br>2502 <b>©</b> | <b>Libellé</b><br>Securite lot erronnee |                 |
| La mutuelle                                                             |                                      |                                           |                                         | ঠ্ট্র Colonnes  |
| Ionoraires<br>Le lot a                                                  | été reconstitué, il sera             | envoyé lors de la proc                    | haine transmission de fact              | uration 🗢 🛛 🛛 🛛 |
| lom du fichier<br>10002E<br>Actions possibles                           |                                      |                                           | ок 2/2022                               | C<br>2          |
| € Réémettre ()                                                          |                                      |                                           |                                         |                 |
| 🕞 Traitement papier                                                     |                                      |                                           |                                         |                 |
|                                                                         |                                      |                                           |                                         |                 |
| Determ                                                                  |                                      |                                           | /                                       | /               |

Les signatures CPS erronées des lots ont été supprimées.

Cliquez sur OK

| lair <sup>+</sup>                                                                                       | 🔁 🔵 Terminal 🔄 🔹 🌲 🖶 😔 Alain GENE - | 6 Jair <sup>+</sup>                                                                                             |
|----------------------------------------------------------------------------------------------------|-------------------------------------|----------------------------------------------------------------------------------------------------|
| Bonjour Alain<br>Titulaire<br>& CABINET DR GENE (991139031)<br>Liste des patients Nouvelle consultation |                                     | <b>Bonjour Alain</b><br>Titulaire<br>ବୃ cabinet or gene (୨୨۱139031)<br>Liste des patients Nouvelle consultation |
| O     Image: Sector a transmettre       Facture à transmettre     Image: Sector A transmettre           | O<br>Rejet à traiter                | C 2<br>Factures à<br>transmettre C C 0<br>Retou                                                                 |
| <b>2</b><br>Factures désynchronisées à sécuriser                                                        |                                     | Mes factures<br>Accédez directement à l'ensemble<br>de vos factures.                                            |
| cédez directement à l'ensemble<br>vos factures.                                                         |                                     | Consulter la liste Mes protocoles Accédez directement à l'ensemble des protocoles que vous avez créés.          |
|                                                                                                    |                                     |                                                                                                    |

Cliquez sur Factures désynchronisées à sécuriser depuis votre tableau de bord pour relancer l'étape de sécurisation des feuilles de soins avec la nouvelle CPS

Cliquez sur Factures à transmettre depuis votre tableau de bord pour relancer l'étape de mise en lot et télétransmission des feuilles de soins avec la nouvelle CPS

ALD Protocoles ALD

Retour NOFMIE à rapprocher

🚯 🦳 Terminal 🚽 🔺 🤀 😝 Alain GENI

Toutes vos factures ont été sécurisées

0  $\bigotimes$ 

Doiot à traitor

Protocoles ho&me

a

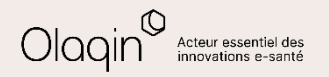

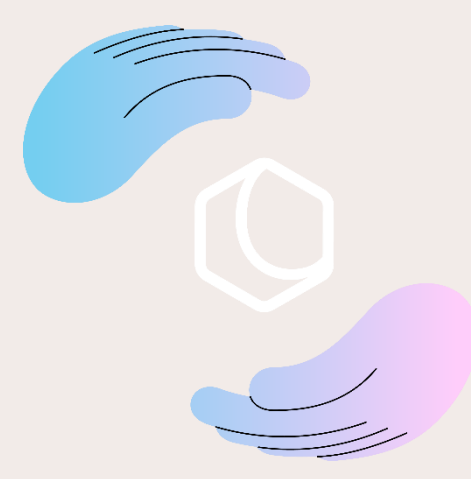

Avez-vous apprécié **cette nouvelle mise à jour** ? Commentez ou donnez votre avis en cliquant simplement sur une des deux icônes :

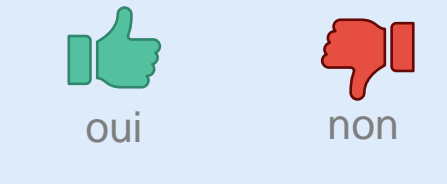

Merci pour vos retours !

Olaqin 28 quai Gallieni 92150 Suresnes <u>www.olaqin.fr</u>

#### $\mathbf{0} \mathbf{0} \mathbf{0} \mathbf{0}$